## Rendus et rabais sur ventes et note de crédit (2<sup>ème</sup> méthode)

Dans le cas où vous n'avez pas accès à l'option *Note de crédit* dans la fenêtre des ventes (selon la version de logiciel avec laquelle vous travaillez), vous pouvez produire une note de crédit comme ceci :

Le 3 juin, Matéo revient vous voir avec le miroir qu'il a acheté la veille sur la facture n° 77. En voulant l'installer, le miroir s'est détaché de son support; il est défectueux. Matéo ne souhaite pas le remplacer, il attend seulement un crédit de votre part.

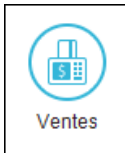

 $\Rightarrow$  Dans le journal des ventes, arrêtez votre choix sur *Facture* dans le champ *Transaction*.

- $\Rightarrow$  Sélectionnez le client pertinent dans la liste des clients.
- $\Rightarrow$  Tapez le numéro de la facture originale, précédé de NC.
- $\Rightarrow$  Assurez-vous que la date de la transaction soit le *3 juin*.
- $\Rightarrow$  Sélectionnez l'article n° 117 sur la première ligne.
- $\Rightarrow$  Indiquez -1 item dans le champ Quantité.
- ⇒ Modifiez le compte de cette ligne pour 4145 *Rendus et rabais sur ventes* puisqu'il s'agit d'une « erreur » de notre part.
- $\Rightarrow$  Tapez la raison du retour sur la deuxième ligne du corps de la facture.

| 💩 Journ                                                     | al des ven | tes - Créati | on d'une    | facture        |                                           |                          |           |                   |         |                | _         |           | ×          |
|-------------------------------------------------------------|------------|--------------|-------------|----------------|-------------------------------------------|--------------------------|-----------|-------------------|---------|----------------|-----------|-----------|------------|
| Fichier                                                     | Édition    | Vue V        | /entes      | Rapports       | Aide                                      |                          |           |                   | P       | osez une quesi | tion      | Chercher- | Aide 💌     |
| 🔂 🗗   e                                                     | 📥 🛋 🖣      | IN 🖳         | ) 🚡 🖻       |                |                                           | 🕖 📨   🖉 🗹   🔇            | >   🗖   🖻 | 1                 |         |                | ല് 🛙      | o 🗗       | - 6        |
| Transaction: Facture 🗸 Mode de paiement: Payer plus t 🗸 🗶   |            |              |             |                |                                           |                          |           |                   |         |                |           |           |            |
| Facture de vente                                            |            |              |             |                |                                           |                          |           |                   |         |                |           |           |            |
| Tactu                                                       | e ue v     | ente         |             |                |                                           |                          |           |                   |         | N° facture: *  | NC-77     |           | <u>4</u> 2 |
| Client: * Adresse d'expédition: Date: * 2020-06-03          |            |              |             |                |                                           |                          |           |                   |         |                | -03       | <b>**</b> |            |
| Matéo Chamberland 🗸 🖌                                       |            |              |             |                | <adresse postale=""> V N° BL/BI</adresse> |                          |           |                   |         | tin de vente:  |           |           | ~ 🔍        |
| 36, rue Montpetit<br>Blainville, Québec, 17D, 0W9           |            |              |             |                | Matéo Chamberland                         |                          |           |                   |         | e expédition:  |           |           | <b>**</b>  |
| blainville, Quebec 370 0009                                 |            |              |             |                | Blainville, Québec J7D 0W9                |                          |           |                   |         | Vendeur:       |           |           | - 📌        |
|                                                             |            |              |             |                |                                           |                          |           |                   |         |                |           |           |            |
|                                                             |            |              |             |                |                                           |                          |           |                   |         |                |           |           |            |
| N°<br>article                                               | Quantité   | Livraison    | Comm.       | Reste<br>comm. | Unité                                     | Description -<br>Article | Prix      | Montant           | Taxe    |                | Compte    |           |            |
| 117                                                         | -1         |              |             |                | Chaque                                    | Miroir                   | 7,99      | -7,99             | TQ      | 4145 Rendus    | et rabais | sur vente | s          |
|                                                             |            |              |             |                |                                           | défectueux               |           |                   |         |                |           |           | _          |
|                                                             |            |              |             |                |                                           | Facture no 77corr        |           |                   |         |                |           |           | _          |
|                                                             |            |              |             |                |                                           |                          |           |                   |         |                |           |           |            |
|                                                             |            |              |             |                |                                           |                          |           |                   |         |                |           |           |            |
|                                                             |            |              |             |                |                                           |                          | Sous-tota | Sous-total: -7,99 |         |                |           |           |            |
|                                                             |            |              |             |                |                                           | Transpor                 | t         | 0,00              |         |                | 0,00      |           |            |
|                                                             | Modalités  | de paieme    | nt anticipé | · · · ·        | % ј                                       | TPS                      | S:        |                   | -0,40 🔍 |                |           |           |            |
|                                                             |            |              |             |                |                                           |                          | TVQ       | ):                |         | -0,80 🔍        |           |           |            |
| Oh!Vélo le bon choix pour une belle randonnée! Total: -9,19 |            |              |             |                |                                           |                          |           |                   |         |                | _         |           |            |
| -                                                           |            |              |             |                |                                           |                          |           |                   |         |                | R         | eporter   | •          |
|                                                             |            |              |             |                |                                           |                          |           |                   |         |                |           | Oh!       | Vélo 🚲     |

 $\Rightarrow$  Vérifiez l'écriture qui concerne cette transaction :

| N° compte | Desc. du compte             | Débits | Crédits |
|-----------|-----------------------------|--------|---------|
| 1310      | Accessoires                 | 4,00   | -       |
| 2500      | TPS à payer sur ventes      | 0,40   | -       |
| 2510      | TVQ à payer surventes       | 0,80   | -       |
| 4145      | Rendus et rabais sur ventes | 7,99   | -       |
| 1100      | Comptes clients             | -      | 9,19    |
| 5150      | CMV : Accessoires           | -      | 4,00    |

Remarquez que l'inventaire d'accessoires (actif) est augmenté et que le CMV correspondant est diminué.

Reporter 🚽

 $\Rightarrow$  Cliquez sur *Reporter*.